+ + + + + + + +

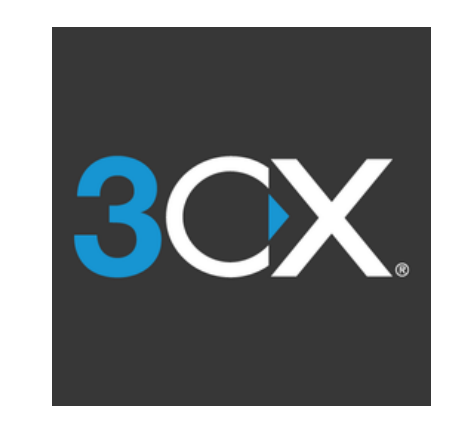

# **3CX SoftPhone** Notice Utilisateur

+ + + ++ + + ++ + + + + + + ++ + + ++ + + +

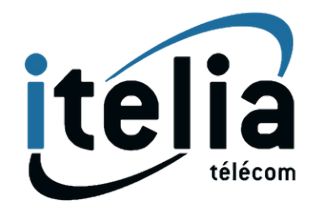

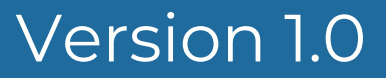

# Introduction

Ce guide explore les principales fonctionnalités du 3CX softphone V20, une application publiée en mars 2024, destinée à remplacer les anciennes versions comme la « desktop app » et la version 16. Le client web reste en place et fonctionne avec le softphone V20. L'application se concentre principalement sur la téléphonie, renvoyant les fonctions de visioconférence et de chat vers la page web de l'utilisateur.

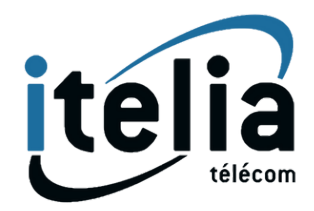

## Les Menus + + + + +

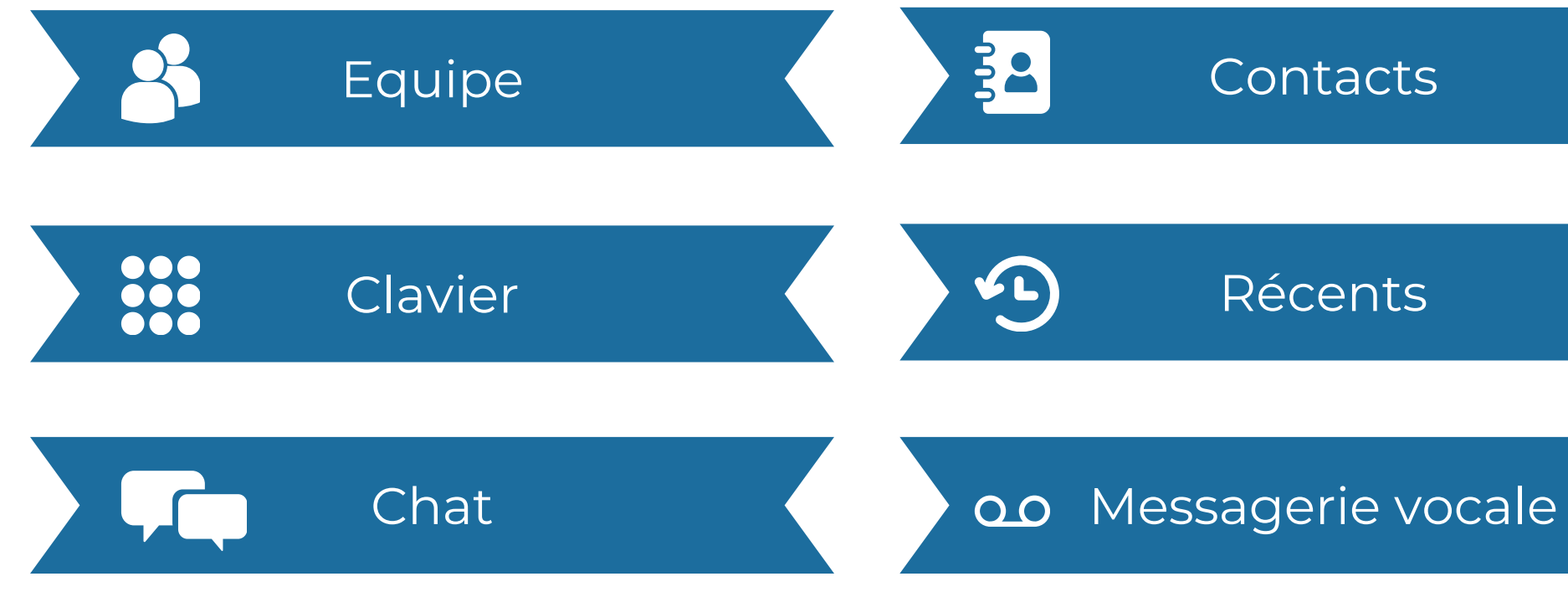

Paramètres

+ +

+ +

+ +

+ +

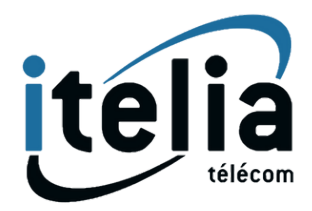

#### Contacts

#### Récents

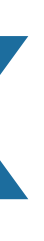

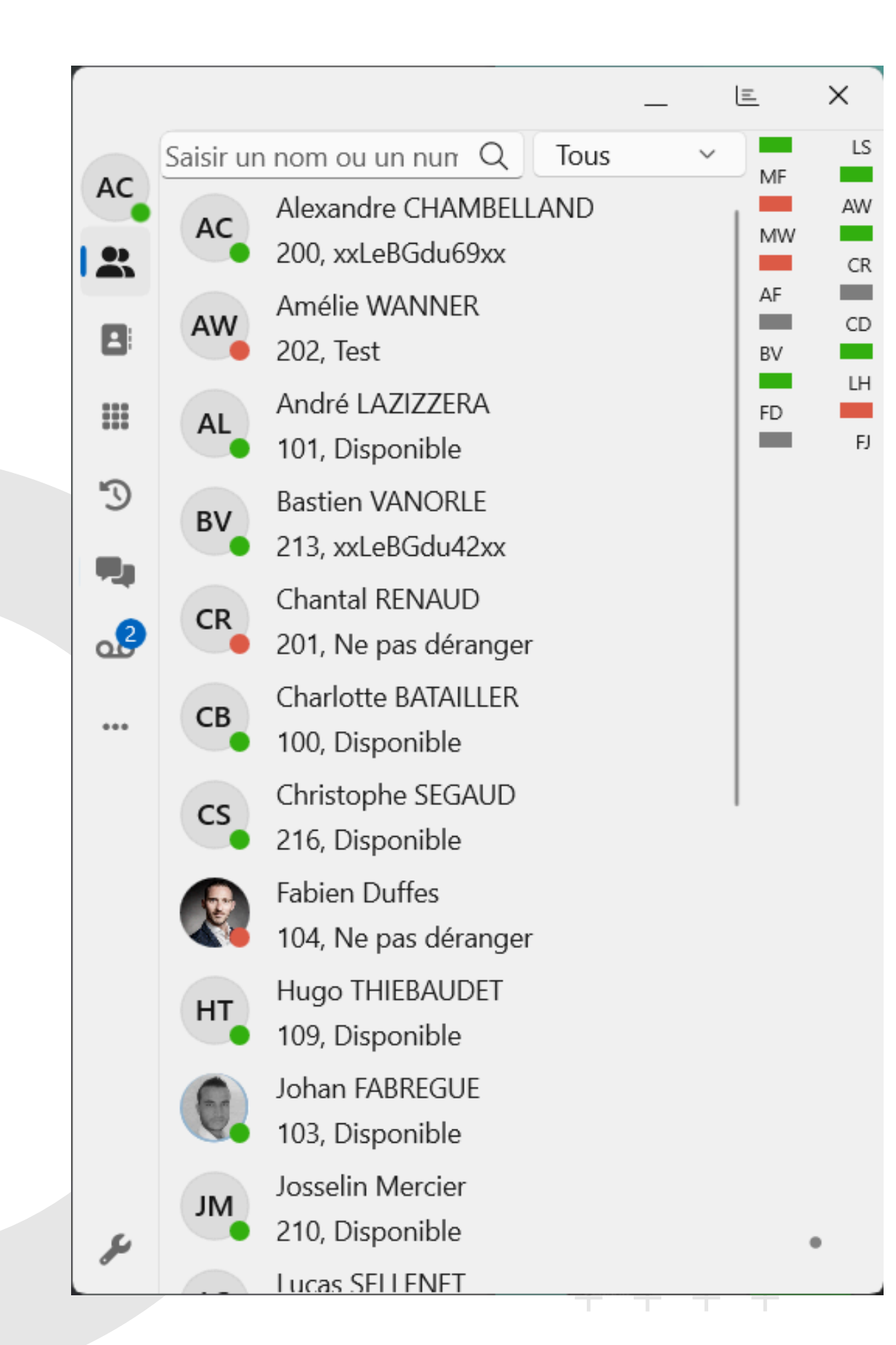

+

+

Voir la disponibilité de vos collègues, ajouter des favoris, et accéder aux départements de votre organisation.

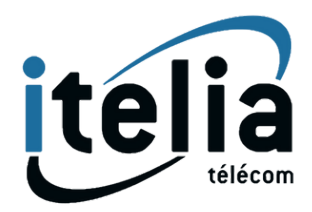

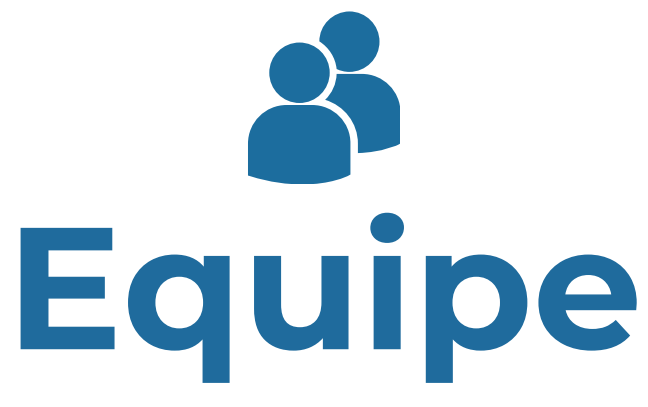

Options disponibles avec un clic droit sur la ligne de votre choix

+++

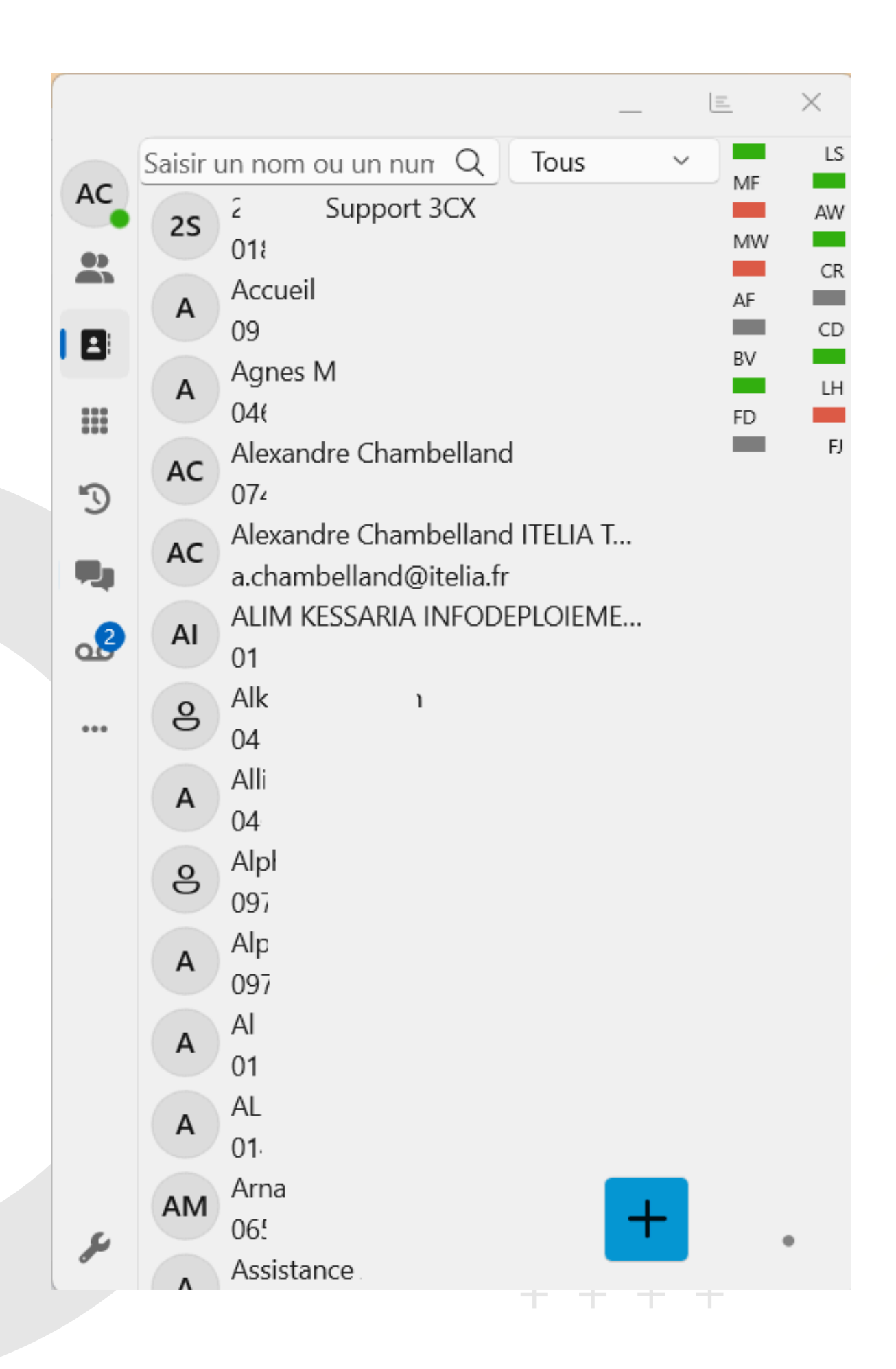

Gérer et rechercher des contacts internes et externes, ajouter ou modifier des contacts.

Options disponibles avec un clic droit sur la ligne de votre choix

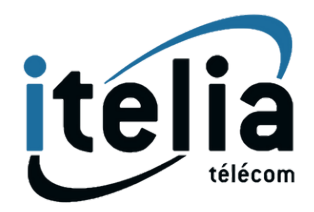

# Contacts

+

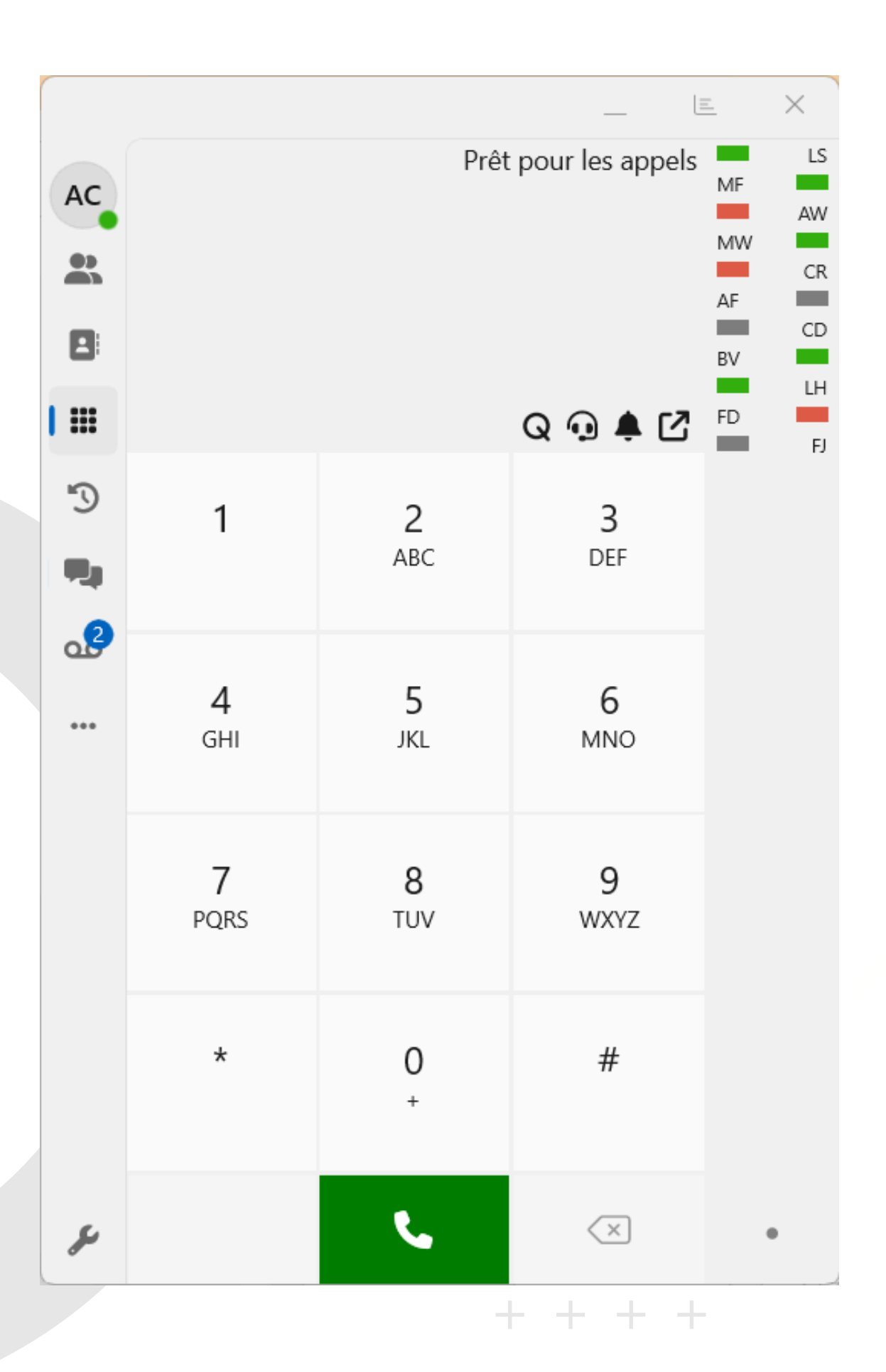

Composer des numéros de téléphone et accéder à diverses icônes pour gérer la sonnerie, les files d'attente, et mettre l'application au premier plan.

Vous pouvez également rechercher un collaborateur ou un contact en saisissant directement le nom au dessus du Clavier++

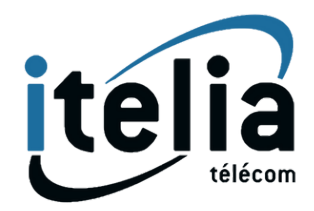

# Clavier

+ +

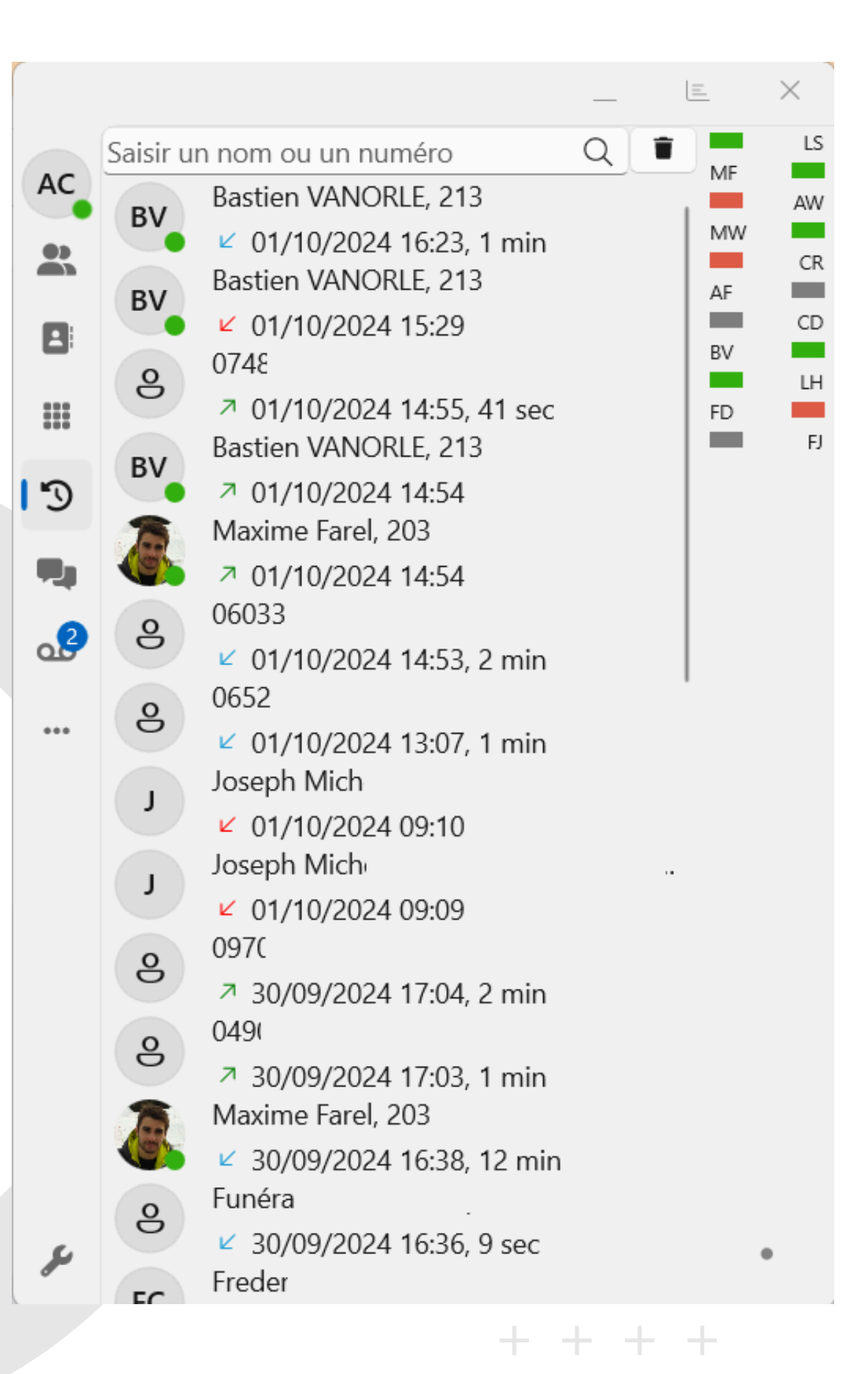

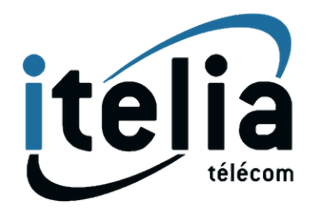

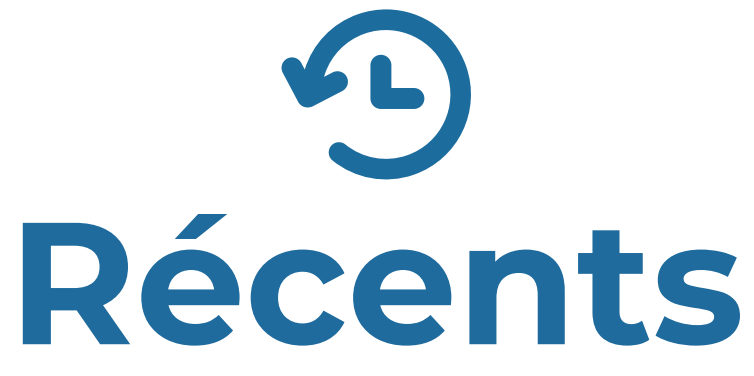

Historique des appels passés, reçus et manqués, avec options supplémentaires accessibles via clic droit.

+ + + +

|        |                  |                      |                   |         | =   | $\times$ |
|--------|------------------|----------------------|-------------------|---------|-----|----------|
| -      | Saisir ur        | n nom ou un nun 🤇    | λ Récents         | , v     | ME  | LS       |
| C<br>• | FJ               | Florent JULIEN       |                   | 19 sept |     | AW       |
|        |                  | Que veux-tu ?        |                   |         | MW  | CR       |
|        | 8                | +3365                |                   | 2 sept  | AF  |          |
| 3      |                  | +336                 |                   | 26 août | BV  | CD       |
|        | 8                | M Boniour votre mo   | t de nasse nou    |         | ED. | LH       |
|        |                  | +33                  | n de passe pou    | 19 août |     | FJ       |
| 0      | Č <mark>o</mark> | 🛩 Voici vos codes W  | ífi pour : ITELIA | Créon   |     |          |
|        | 0                | +33(                 |                   | 5 juin  | 1   |          |
| la i   |                  | 🛹 Réseau wifi pour l | es visiteurs      |         |     |          |
| 2      |                  |                      |                   |         |     |          |
|        |                  |                      |                   |         |     |          |
|        |                  |                      |                   |         |     |          |
|        |                  |                      |                   |         |     |          |
|        |                  |                      |                   |         |     |          |
|        |                  |                      |                   |         |     |          |
|        |                  |                      |                   |         |     |          |
|        |                  |                      |                   |         |     |          |
|        |                  |                      |                   |         |     |          |
|        |                  |                      |                   |         |     |          |
|        |                  |                      |                   |         |     |          |
|        |                  |                      |                   |         |     |          |
|        |                  |                      |                   |         |     |          |
|        |                  |                      |                   | +       |     | •        |
|        |                  |                      |                   |         |     |          |
|        |                  |                      | + $+$             | + -     | Γ   |          |

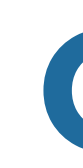

Espace de messagerie interne permettant de communiquer par écrit avec vos collaborateurs un peu comme Microsoft Teams

Options disponibles avec un clic droit sur la ligne de votre choix

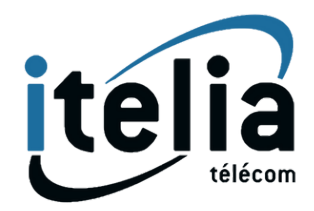

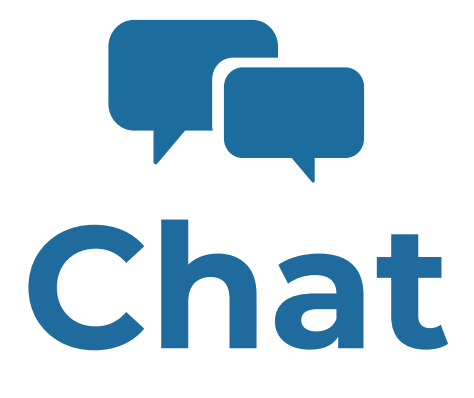

+ + + + + +

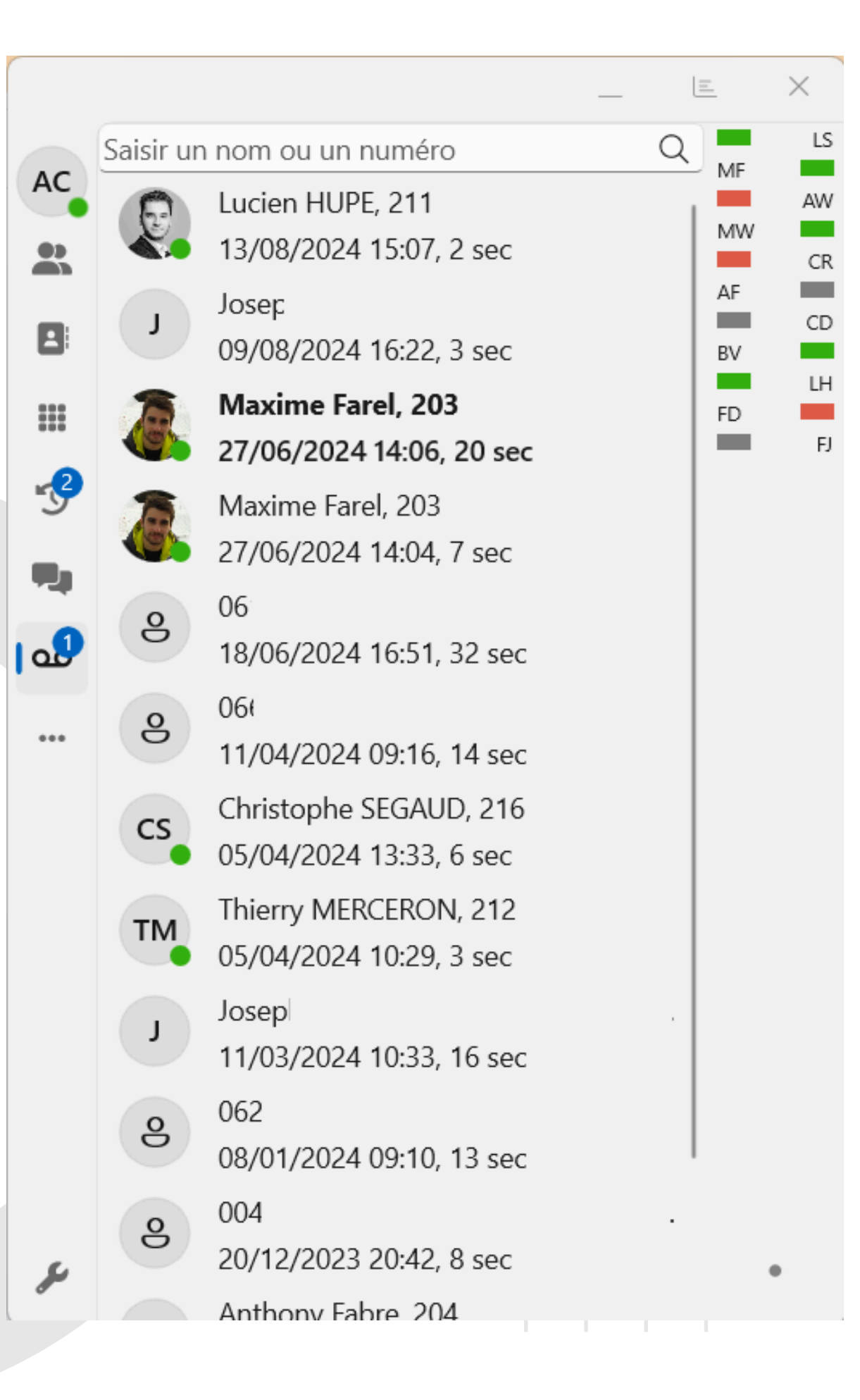

### OO Messagerie vocale

Gérer les messages vocaux et les notifications.

Options disponibles avec un clic droit sur la ligne de votre choix

+ + + ++ + + ++ + + +

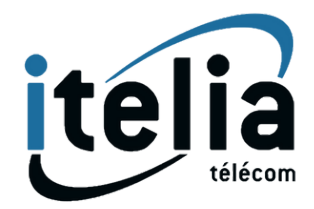

| + | + |
|---|---|
| + | + |
| + | + |
| + | + |

|                                                                |                                       | =    |  |  |
|----------------------------------------------------------------|---------------------------------------|------|--|--|
| Options générales                                              |                                       | I ME |  |  |
| Sélectionner un thème                                          | Paramètres ~                          |      |  |  |
| Langue                                                         | Auto ~                                |      |  |  |
| Configurer le déma                                             | irrage automatique                    | AF   |  |  |
| Afficher les extensio                                          | ons non enregistrées                  | BV   |  |  |
| Remplacer + par                                                | 00                                    | FD   |  |  |
| Réponse automatic                                              | lue                                   |      |  |  |
| Afficher le panneau                                            | BLF. Initials ~                       |      |  |  |
| Deskahone control                                              |                                       | -    |  |  |
| reather than direct from your PC, select the IP Phone<br>here. |                                       |      |  |  |
| Options audio                                                  |                                       |      |  |  |
| Microphone                                                     | Par défaut - Micrc 🗸                  |      |  |  |
| Haut-parleur                                                   | Par défaut - Speal 🗸                  |      |  |  |
| Sonnerie                                                       | Par défaut - Speal 🗸                  |      |  |  |
| Annulation d'écho                                              |                                       |      |  |  |
| Intégration                                                    |                                       |      |  |  |
| Casque                                                         | Sélectionnez votre 🗸                  |      |  |  |
|                                                                |                                       |      |  |  |
| TAPI                                                           | <u>API</u> pour utiliser l'intégratio | n    |  |  |

# Paramètres

- vos appels.
- périphériques audio.
- sont compatibles pour l'instant).
- numéroteur.

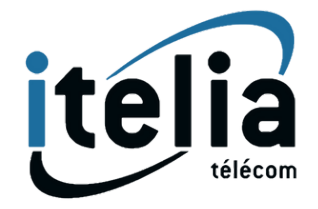

• Langue : Sélectionner la langue de l'interface. • Deskphone Contrôle : Choisir comment lancer

• Options Audio : Sélectionner et tester les

• Intégration du Casque : Activer la fonction de décroché au casque (seuls les casques Jabra

• Raccourcis : Configurer des touches pour des actions rapides, comme l'ouverture du

#### + + + + + +

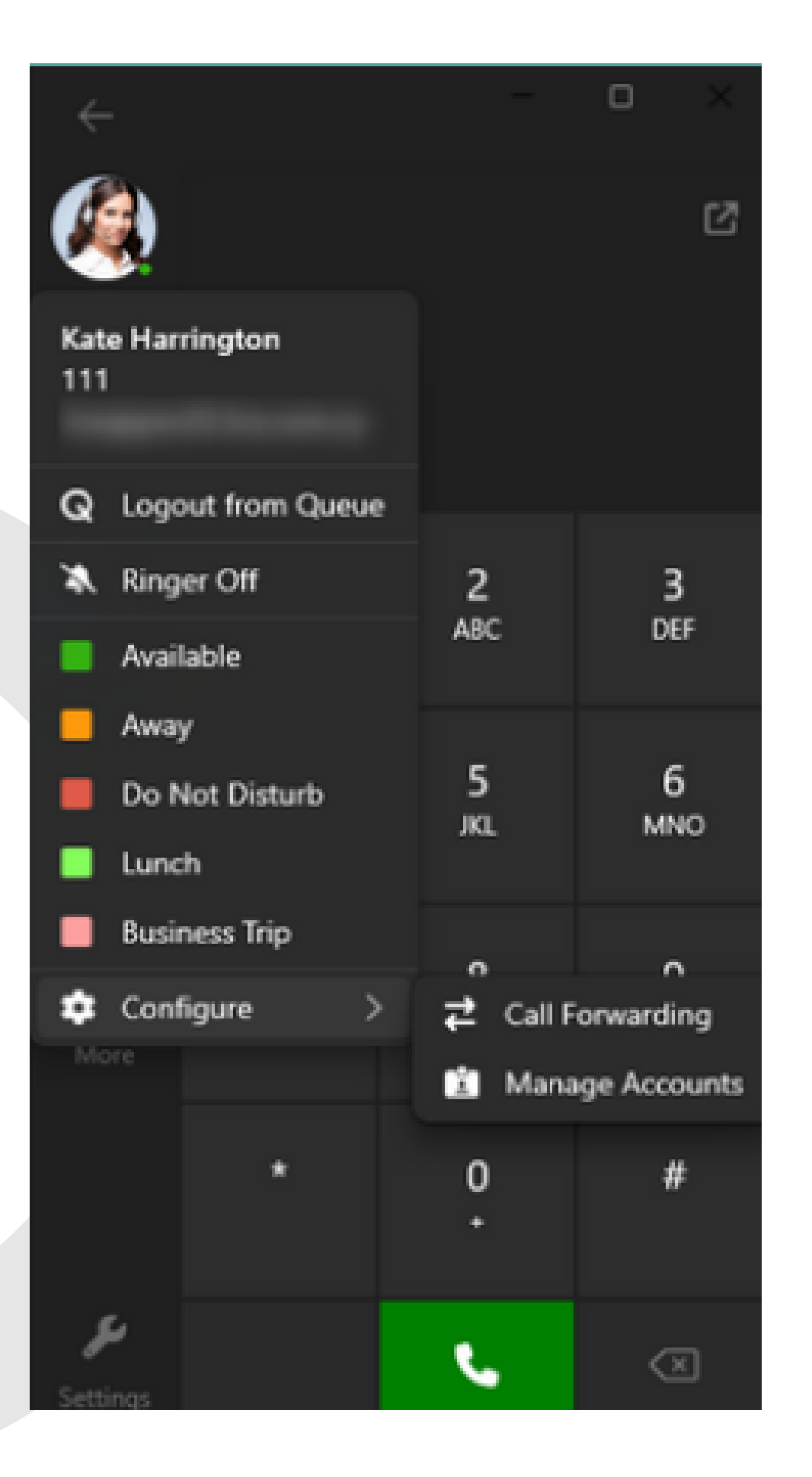

# AC Avatar t à gauche, vous pouvez

En haut à gauche, vous pouvez changer votre statut, gérer les transferts d'appels et d'autres options via le Web Client.

Pour définir votre statut, cliquez sur vos initiales ou photo de profil en haut à gauche de l'application puis :

 Sélectionnez votre statut pour indiquer votre disponibilité
 Configurez les options de renvoi d'appels pour chaque statut via votre client web.

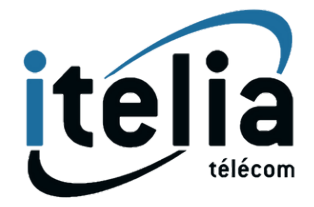

# Panneau de supervision

Pour ouvrir le panneau de supervision des appels, il vous suffit de cliquer sur le bouton entouré en rouge

+ + + + +Prêt pour les appels LS AC + +CD ΒV LH EJ ..... FD Q 🕠 🌲 🗹 ÷ 2 3 1 ABC DEF ۳. 5 6 4 ... JKL GHI MNO 9 8 7 TUV PQRS WXYZ \* 0 # ٩.  $\langle \times \rangle$ مکر

+

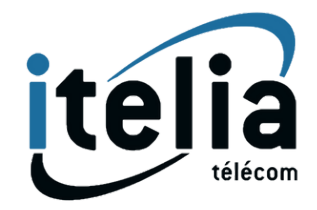

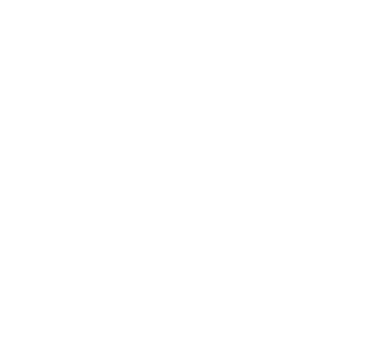

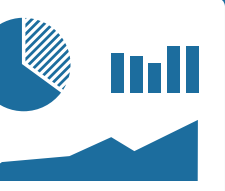

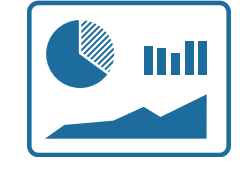

# Panneau de supervision

Sous réserve des droits attribués par votre Administrateur

| × Manager Pa                                                        | anel Tous                                                                                                    | ~                                                                                                    |                        |                 | - 0               | ×     |
|---------------------------------------------------------------------|----------------------------------------------------------------------------------------------------|----------------------------------------------------------------------------------------------------|------------------------|-----------------|-------------------|-------|
| Appelant                                                            | t ,                                                                                                    | Appelé                                                                                                    |                        |                 |                   |       |
| Alexano                                                             | dre CHAMBELLAND 200                                                                                                    | Chantal RENAUD (ITELIA)                                                                                                    |                        |                 |                   |       |
| 044940                                                              | 00005:scenario                                                                                                    | IT_REPONDEUR_HH_GLOBAL                                                                                                    |                        |                 |                   |       |
|                                                                     |                                                                                                    |                                                                                                    |                        |                 |                   |       |
|                                                                     |                                                                                                    |                                                                                                    |                        |                 |                   |       |
|                                                                     |                                                                                                    |                                                                                                    |                        |                 |                   |       |
|                                                                     |                                                                                                    |                                                                                                    |                        |                 |                   |       |
|                                                                     |                                                                                                    |                                                                                                    |                        |                 |                   |       |
|                                                                     |                                                                                                    |                                                                                                    |                        |                 |                   |       |
|                                                                     |                                                                                                    |                                                                                                    |                        |                 |                   |       |
|                                                                     |                                                                                                    |                                                                                                    |                        |                 |                   |       |
| Ext.                                                                | Agent                                                                                                    | File d'attente connectée à                                                                                                    |                        |                 |                   |       |
| Ext.                                                                | Agent Alexandre CHAMBELLAN                                                                                                    | File d'attente connectée à<br><b>ID FA_RDV_AP, FA_SP</b>                                                                                    |                        |                 |                   |       |
| Ext.<br>200<br>202                                                  | Agent<br>Alexandre CHAMBELLAN<br>Amélie WANNER                                                                                                    | File d'attente connectée à<br>ND FA_RDV_AP, FA_SP                                                                                           |                        |                 |                   |       |
| Ext.<br>200<br>202<br>213                                           | Agent<br>Alexandre CHAMBELLAN<br>Amélie WANNER<br>Bastien VANORLE                                                                                   | File d'attente connectée à ND FA_RDV_AP, FA_SP                                                                                              |                        |                 |                   |       |
| Ext.<br>200<br>202<br>213<br>201                                    | Agent<br>Alexandre CHAMBELLAN<br>Amélie WANNER<br>Bastien VANORLE<br>Chantal RENAUD                                                                 | File d'attente connectée à                                                                                                    |                        |                 |                   |       |
| Ext.<br>200<br>202<br>213<br>201<br>216                             | Agent<br>Alexandre CHAMBELLAN<br>Amélie WANNER<br>Bastien VANORLE<br>Chantal RENAUD<br>Christophe SEGAUD                                            | File d'attente connectée à<br>ND FA_RDV_AP, FA_SP<br>FA_CMR_SIEGE                                                                           |                        |                 |                   |       |
| Ext.<br>200<br>202<br>213<br>201<br>216<br>104                      | Agent Alexandre CHAMBELLAN Amélie WANNER Bastien VANORLE Chantal RENAUD Christophe SEGAUD Eabien Duffes                                             | File d'attente connectée à<br>ND FA_RDV_AP, FA_SP<br>FA_CMR_SIEGE                                                                           |                        |                 |                   |       |
| Ext.<br>200<br>202<br>213<br>201<br>216<br>104<br>210               | Agent Alexandre CHAMBELLAN Amélie WANNER Bastien VANORLE Chantal RENAUD Christophe SEGAUD Fabien Duffes                                             | File d'attente connectée à<br>ND FA_RDV_AP, FA_SP<br>FA_CMR_SIEGE                                                                           |                        |                 |                   |       |
| Ext.<br>200<br>202<br>213<br>201<br>216<br>104<br>210               | Agent Alexandre CHAMBELLAN Amélie WANNER Bastien VANORLE Chantal RENAUD Christophe SEGAUD Fabien Duffes Josselin Mercier                            | File d'attente connectée à<br>ND FA_RDV_AP, FA_SP<br>FA_CMR_SIEGE<br>FA_CMR_SIEGE                                                           |                        |                 |                   |       |
| Ext.<br>200<br>202<br>213<br>201<br>216<br>104<br>210<br>En attente | Agent Agent Alexandre CHAMBELLAN Amélie WANNER Bastien VANORLE Chantal RENAUD Christophe SEGAUD Fabien Duffes Josselin Mercier d'appels Appels trai | File d'attente connectée à         ND       FA_RDV_AP, FA_SP         FA_CMR_SIEGE         FA_CMR_SIEGE         ités       Appels abandonnés | Attente la plus longue | Attente moyenne | Temps de parole n | noyen |

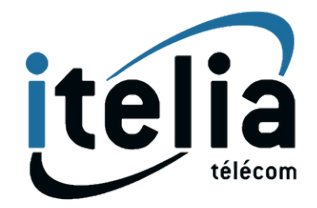

#### Supervision des appels en cours

#### Intervenir sur les appels (Ecouter / Chuchoter / Participer)

#### Gestion des agents en file d'attente (Connexion / Déconnexion)

Statistiques d'appels rapides

#### Vue réceptionniste

+ + + + + + + +

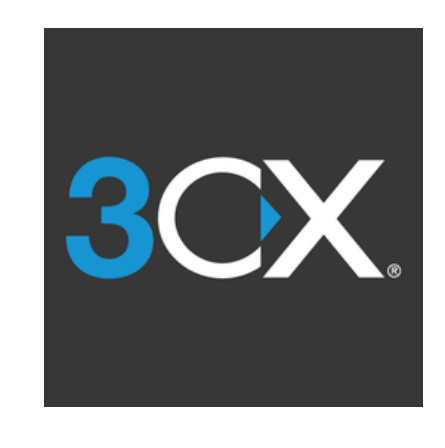

## **Nos Tutoriels** Apprenez en vidéo...

+ + + ++ + + ++ + + + + + + ++ + ++ + +

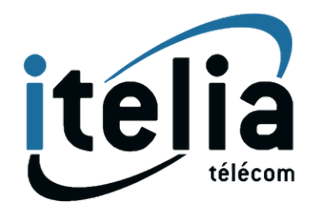

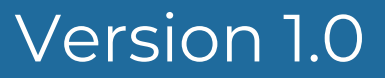

# **Présentation de l'application**

Le tutoriel vidéo ci-dessous a pour objectif de vous présenter et vous accompagner dans la prise en main de cette nouvelle application de téléphonie 3CX.

### Lien vers le Tuto Vidéo

+ +

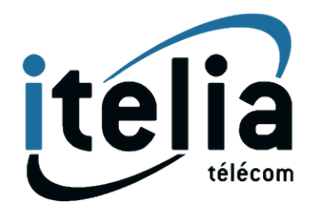

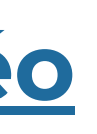

# Passer un appel

Vous pouvez démarrer un appel depuis l'annuaire, en entrant manuellement un numéro ou bien le nom d'un collaborateur ou d'un contact via le pavé numérique ou en copiant / collant un numéro.

### Lien vers le Tuto Vidéo

+ +

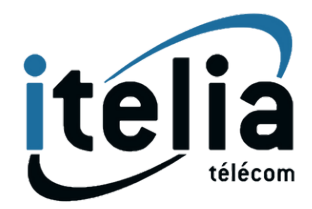

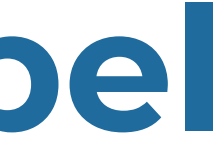

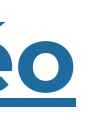

# **Changer son statut**

Depuis l'application 3CX, vous pouvez changer et sélectionner le statut de votre choix que vous pouvez ensuite personnaliser, nous vous expliquons comment faire dans le tutoriel suivant.

### Lien vers le Tuto Vidéo

+ +

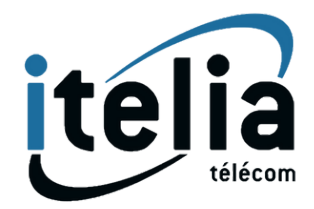

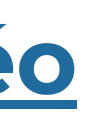

# Personnaliser ses statuts

Vous pouvez configurer et personnaliser vos statuts pour définir les actions à effectuer selon votre état. Par exemple, vous pouvez indiquer à votre statut "Ne pas déranger" sur 3CX de renvoyer tous vos appels internes, c'est à dire vos collaborateurs sur messagerie et vos appels externes vers votre assistante afin de ne perdre aucun appel lorsque vous êtes dans ce statut.

#### Lien vers le Tuto Vidéo

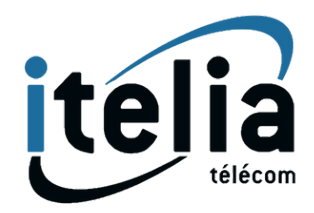

# Panneau de supervision

Superviser les appels en cours avec la possibilité d'interagir sur les appels à l'aide de fonctions intéressantes comme écouter, chuchoter, participer ou encore transférer l'appel.

### Lien vers le Tuto Vidéo

+ +

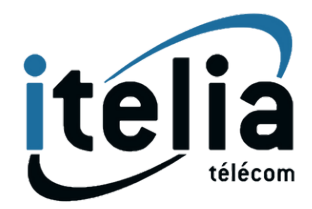

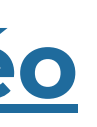

+ + + + + + + +

# **Options disponibles pendant un Appel**

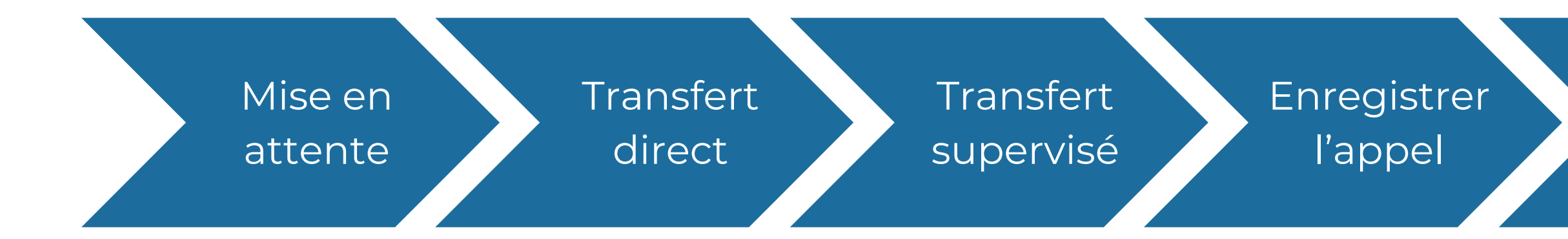

+ + + ++ + + ++ + + + + + + ++ + + ++ + + +

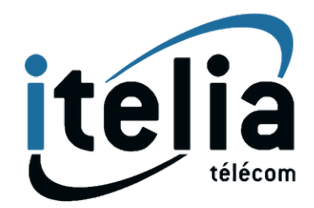

Nouvel Appel

Conférence

# Mise en attente

Pendant un appel, vous pouvez faire patienter votre correspondant en musique pendant que vous vous renseignez. Cela permet d'assurer une attente de qualité pour votre correspondant tout en l'empêchant de vous entendre.

#### Lien vers le Tuto Vidéo

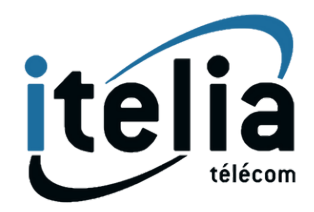

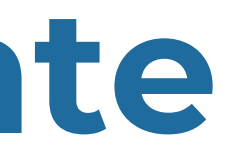

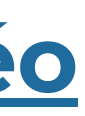

# **Transfert Direct**

Un transfert direct est une fonctionnalité permettant de transférer un appel à l'un de vos collaborateurs sans communiquer avec lui au préalable, ce qui signifie que votre collaborateur recevra l'appel que vous allez lui transférer sans en être informé.

### Lien vers le Tuto Vidéo

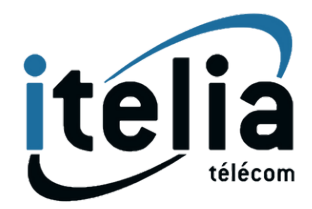

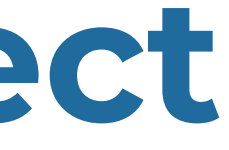

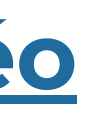

# **Transfert Supervisé**

Un transfert supervisé est une fonctionnalité permettant de transférer un appel à l'un de vos collaborateurs en l'informant au préalable du correspondant que vous souhaitez lui transférer.

Vous serez alors en mesure de valider ou annuler le transfert selon la réponse de votre collaborateur.

### Lien vers le Tuto Vidéo

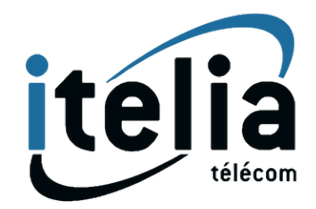

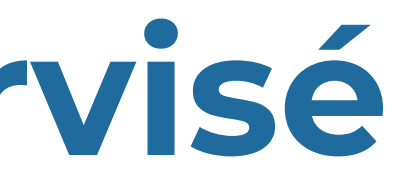

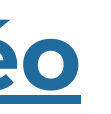

## Conférence

Pendant un appel, vous serez en mesure de basculer en mode Conférence et ainsi, rajouter un ou plusieurs correspondants, internes et/ou externes afin de réaliser un appel de groupe.

#### Lien vers le Tuto Vidéo

+ +

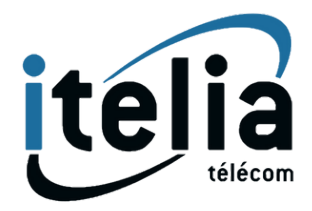

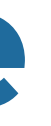

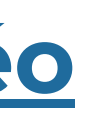